## 令和4年度 国民生活センター教育研修事業 (一般向け)

## ~研修申込等受付システム 利用手引き~

# 【研修申込者編】

• 第1版 • 作成 2022年7月1日

### ◆はじめて利用される方

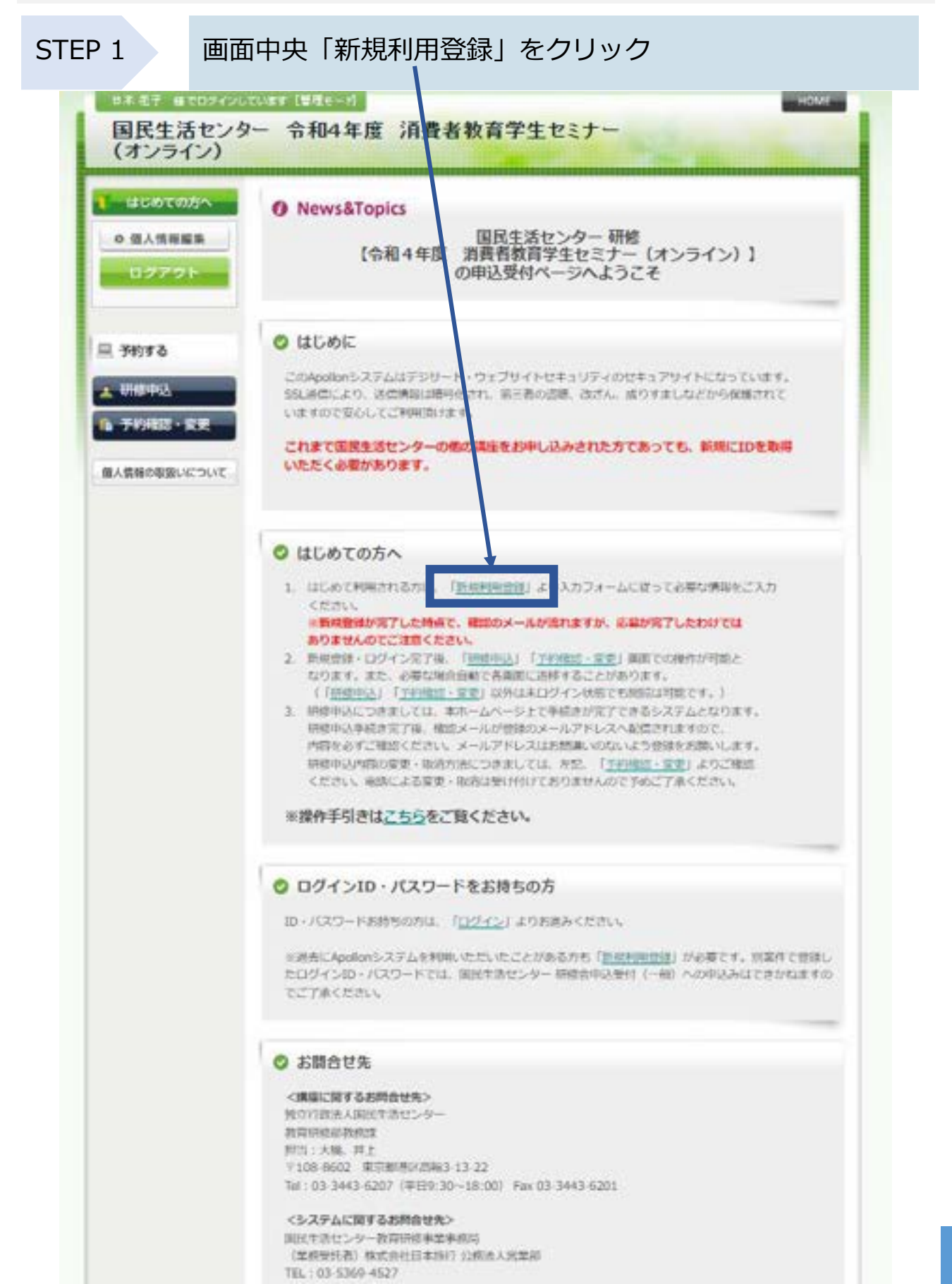

1

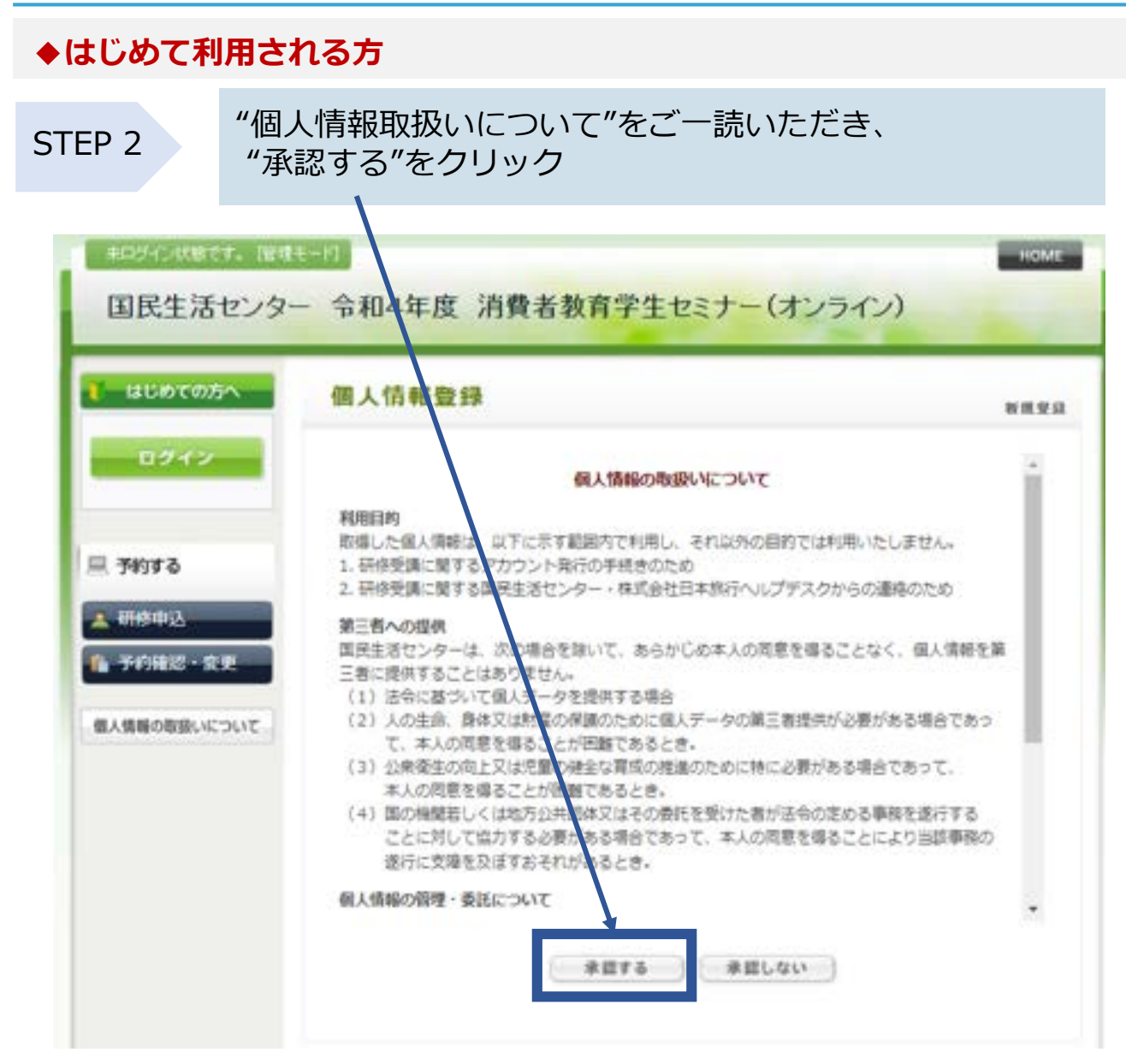

## ♦はじめて利用される方

STEP 3

"受講者情報登録"を全てご記入いただき、"確認画面へ"を クリック

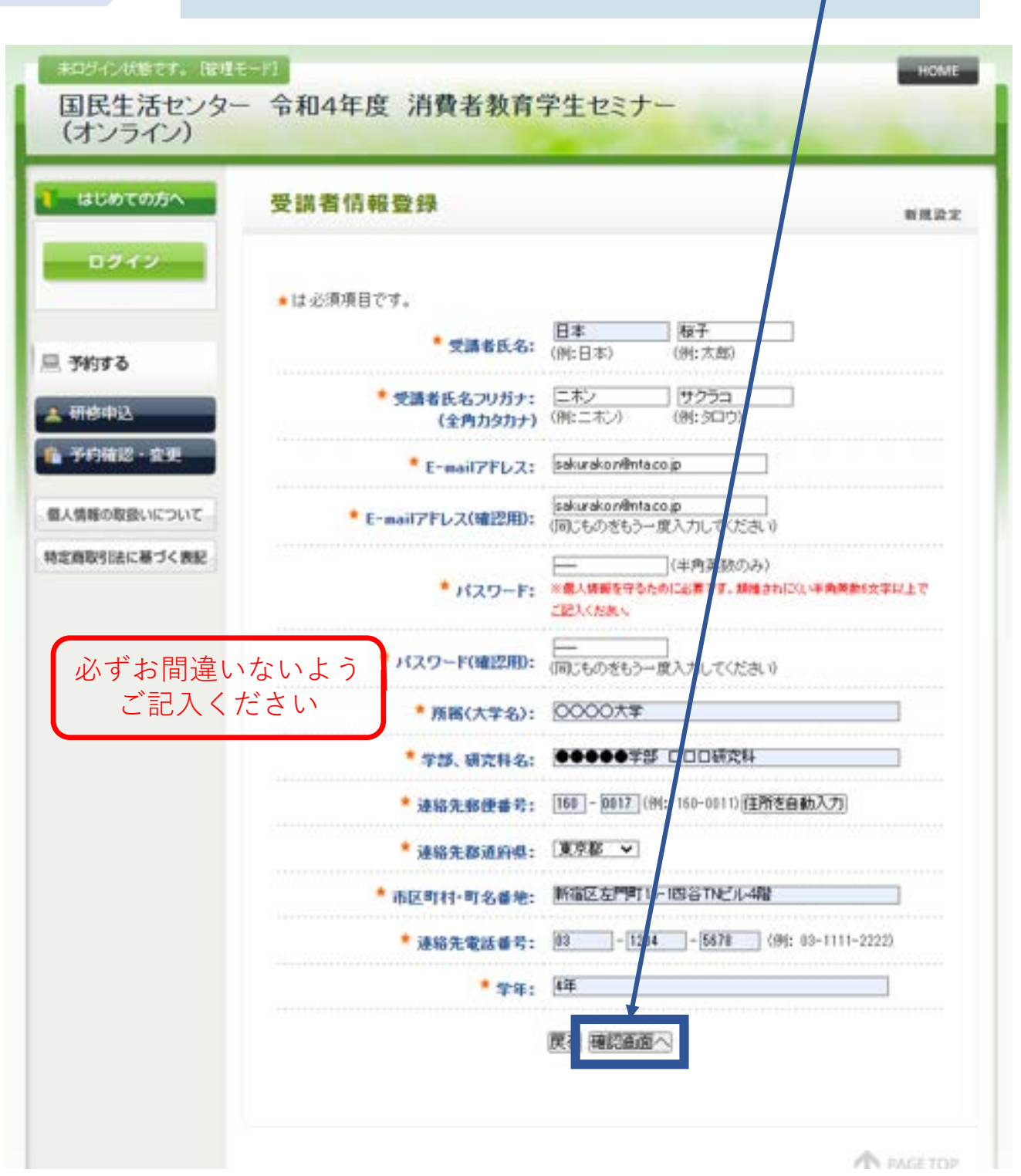

3

## ◆はじめて利用される方

STEP 4

登録内容をご確認いただき、"設定"をクリック。

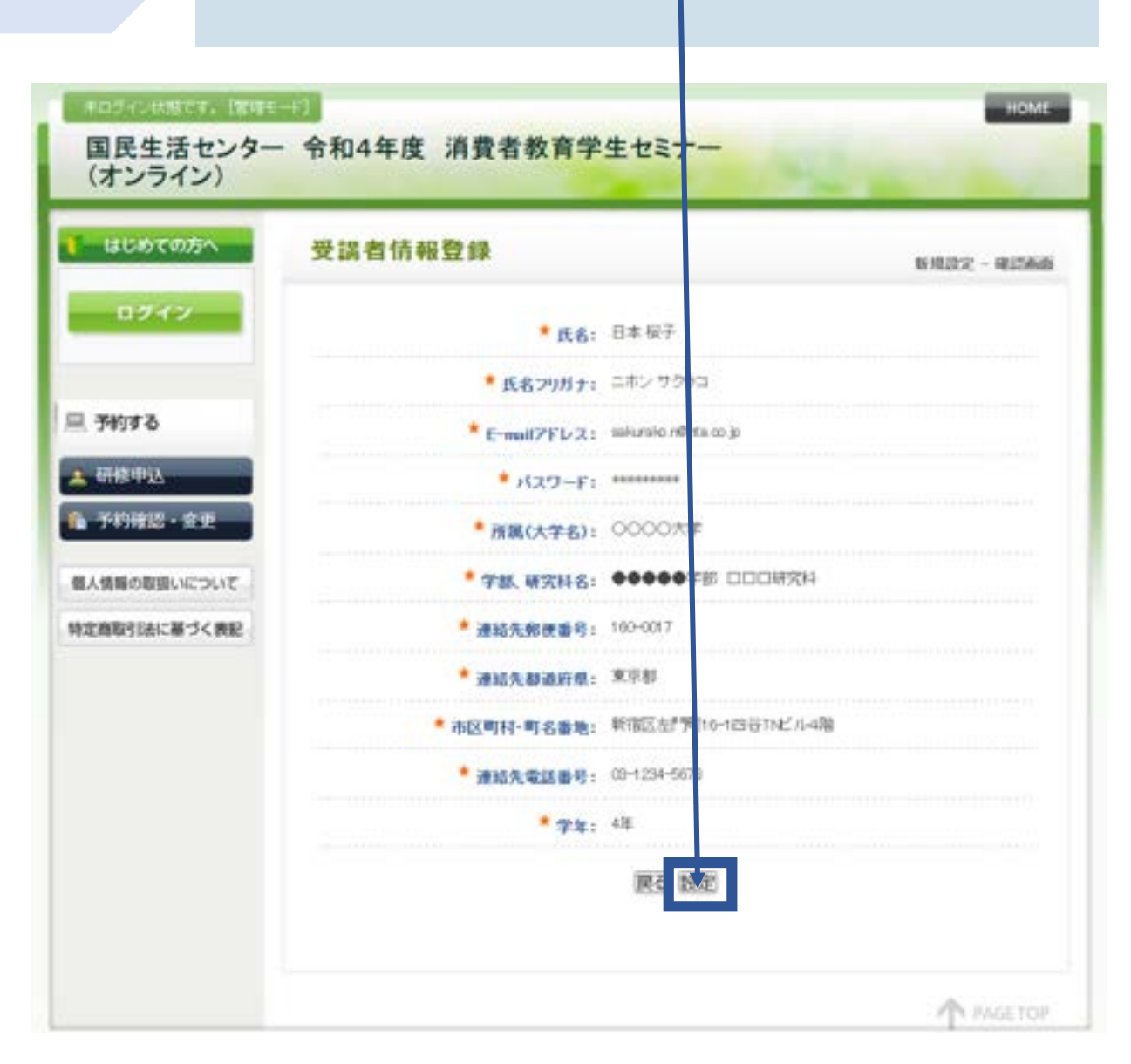

## ◆研修申込フォーム記入について

STEP 5

記載要領をご参照しながら、全て記入ください。

| はじめての方へ                      | 研修申込                                              | 新展子的                       |
|------------------------------|---------------------------------------------------|----------------------------|
| ログアウト                        | キャンセルについて<br>講座受賞をキャンゼルする場合は、以下の<br>るだけ早くご連絡ください。 | 調査に関するお助合せ先に、8月12日(火)までにでき |
| - 予約する                       | A-1 <u>実施要請</u><br>★ は必須項目です。                     |                            |
| 相關中國                         | #ME *                                             | 日本相子                       |
| ▲ 予約確認・変更                    | 【アンケート1】 参加動場をご記入くだ<br>さい。*                       | •••••                      |
| ■人情報の取扱いについて<br>牧主商取引法に基づく表記 | 【アンケート2】最心のある消費者間達<br>のテーマ、活動がありましたら記入し<br>てください  |                            |
|                              | 【アンケート3】学校等でオンライン授<br>業 (Zoom等)を受講したことはあり<br>ますか。 | 87                         |
|                              | その他の利用などありまし<br>たらご記入ください。                        |                            |
|                              | ia i                                              | 認適面へ 戻る                    |

## ◆研修申込フォーム記入について

STEP 6

申込内容をご確認いただき、「申込確定」をクリック。

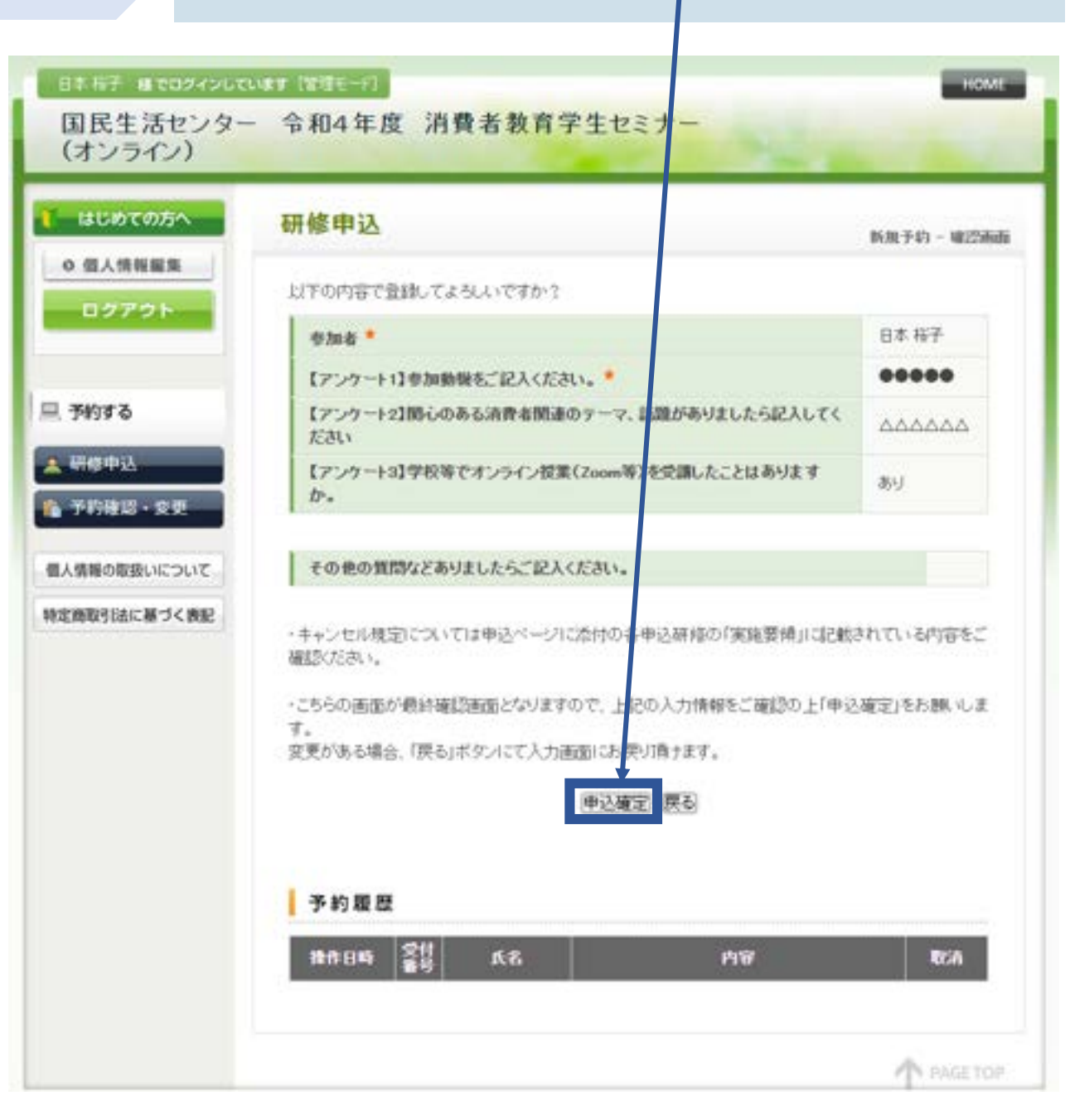

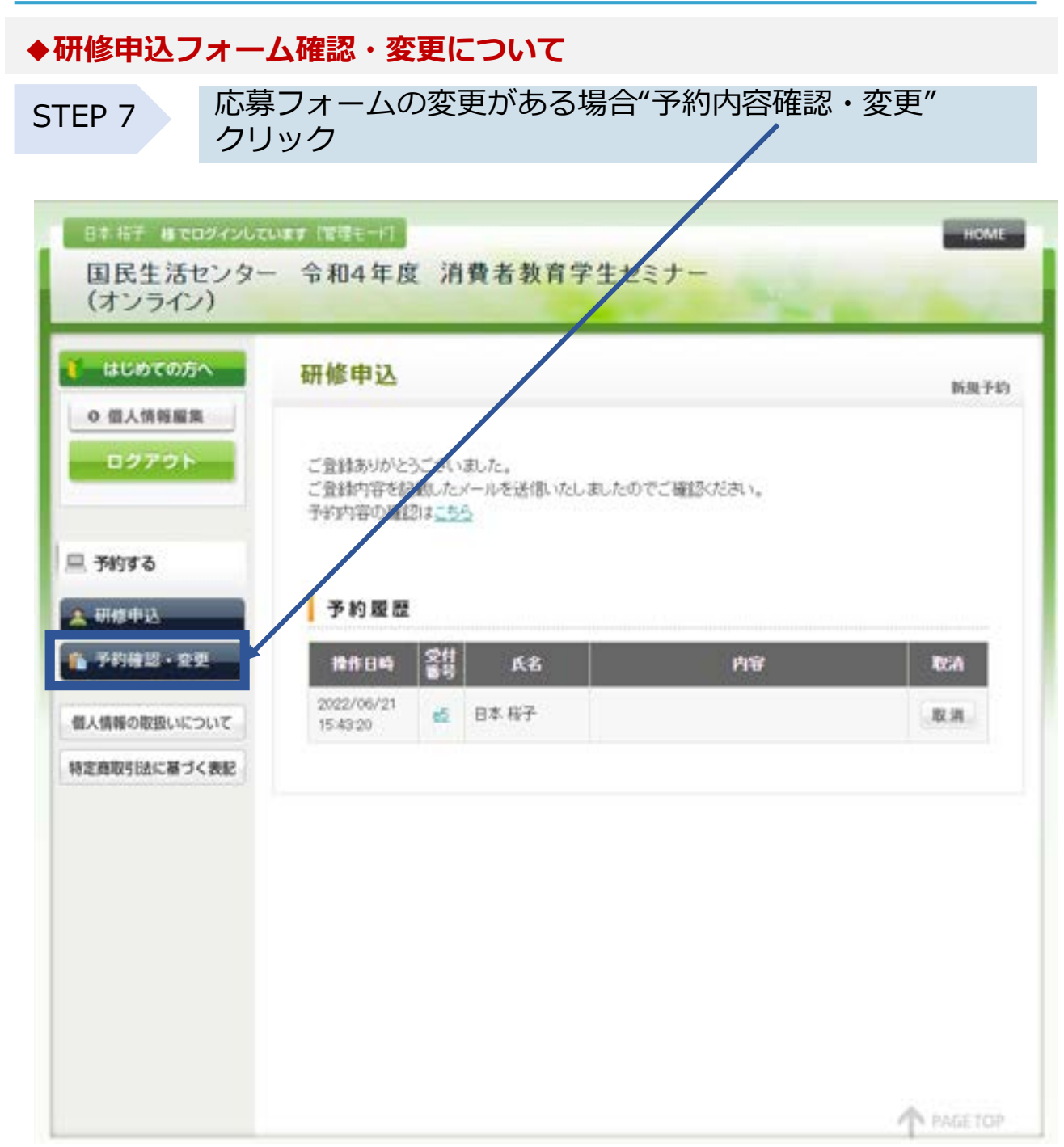

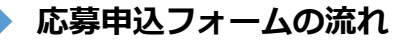

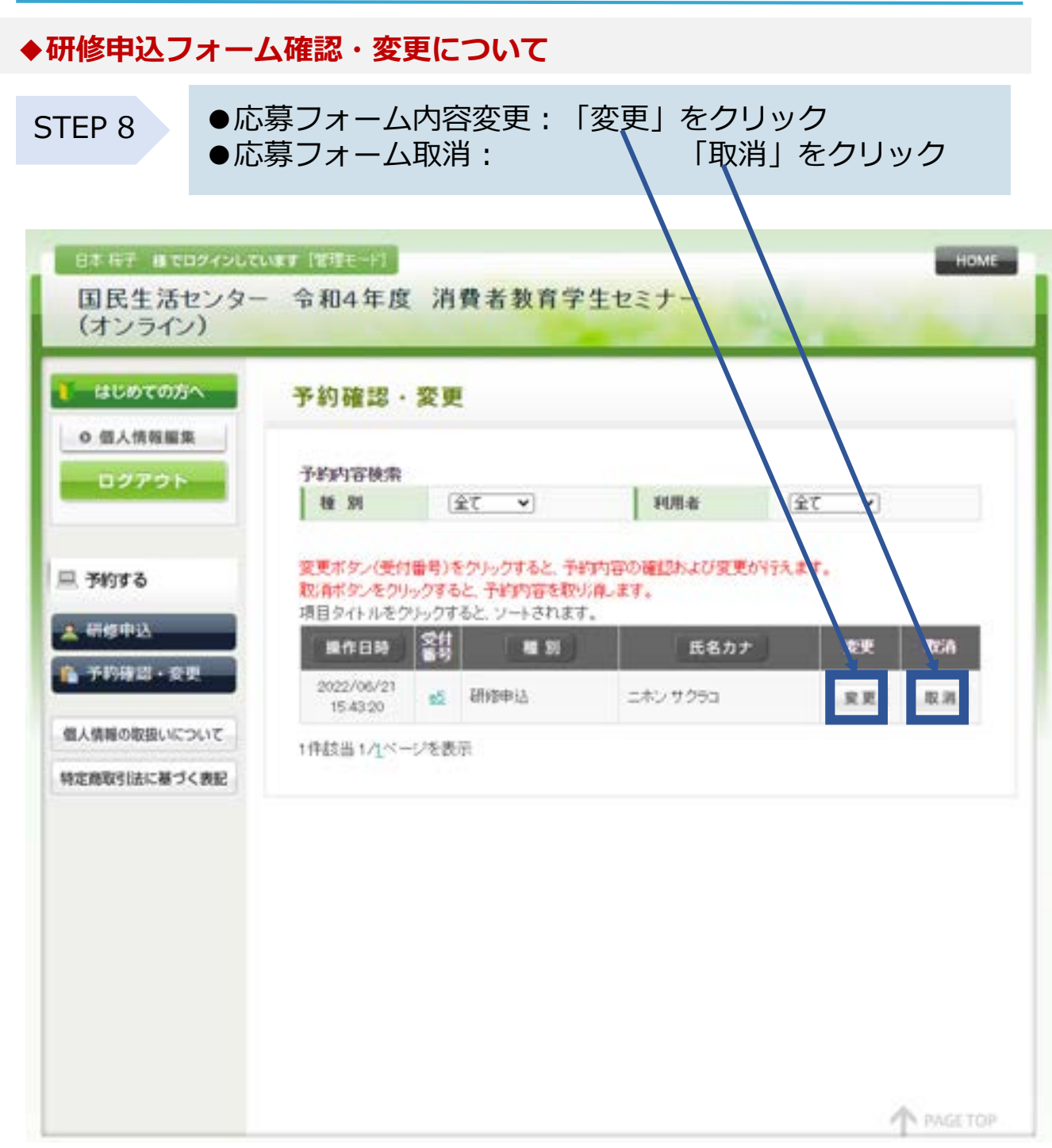

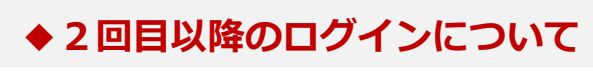

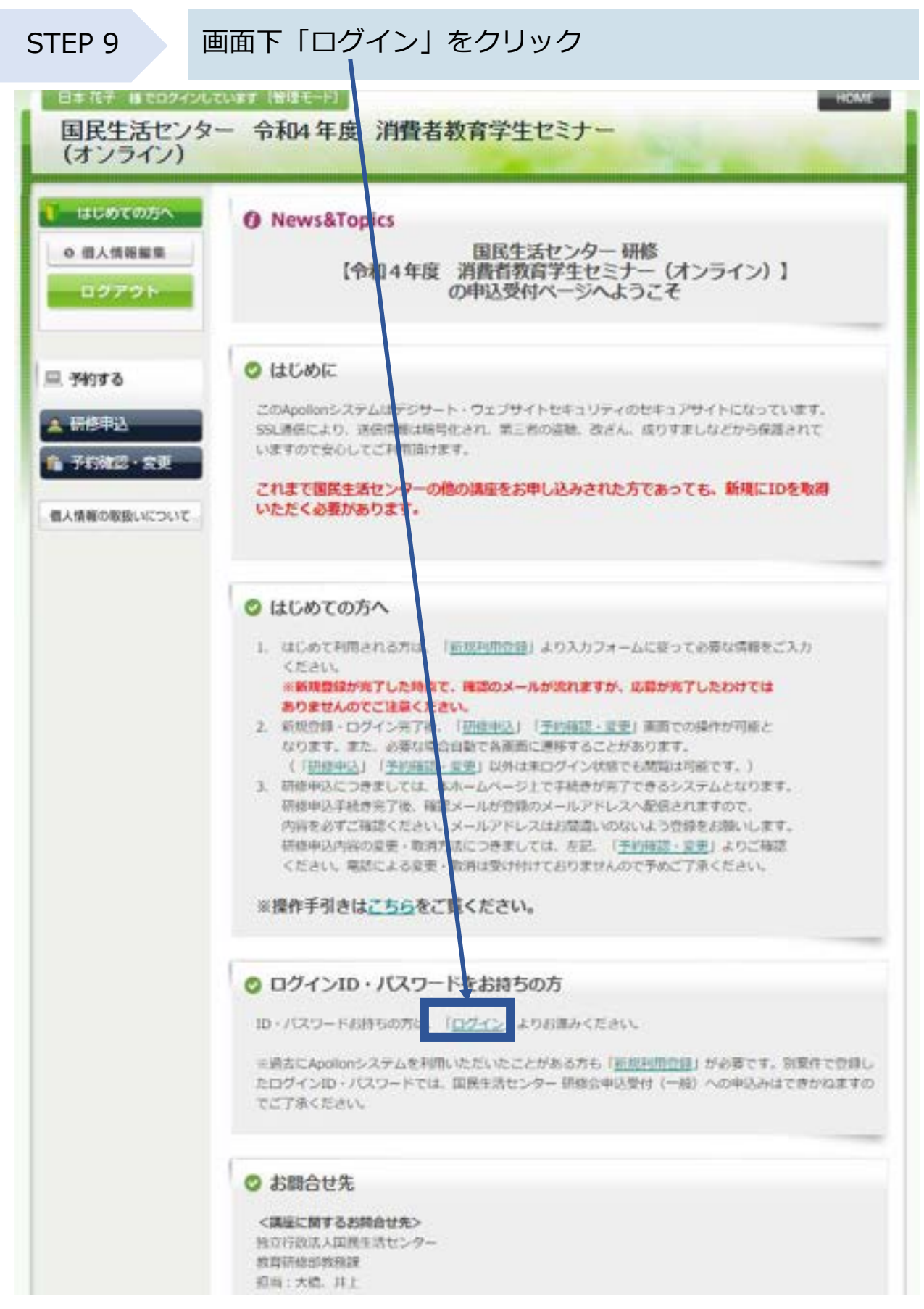

## ◆2回目以降のログインについて

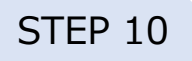

基本情報登録時に設定をした、ログインID(メールアドレス)とパスワードを入力し、"ログイン"をクリック

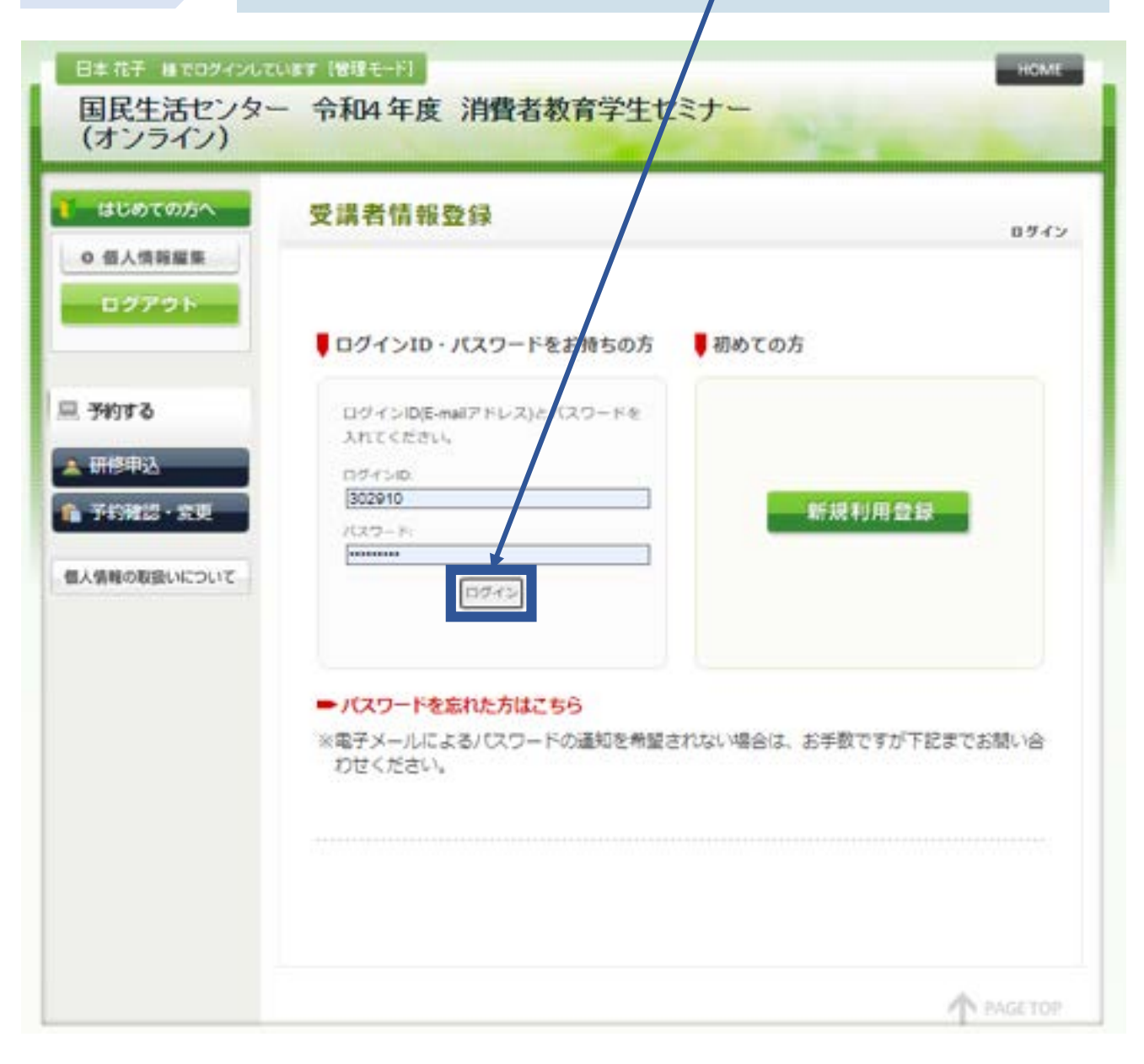

◆2回目以降のログインについて

申込フォームは空欄になっておりますが、 STEP 11 "予約確認·変更"から、以前申込したフォームを編集できます。 日本 相干 植でログインしています 管理モー相 HOME 命和4年度 消費者教育学生セミナー 国民生活センター (オンライン) はじめての方へ 研修申込 新维子的 0 借入情報編集 ◎ 予約表り ログアウト キャンセルについて 調査受護をキャンセルする場合は、以下の調査に関するお混合せたに、8月12日(火)までにでき るだけ早くご連絡ください。 旦 予約する A-1実施要領 A 研修中記 \*は必須項目です。 予約確認・変更 日本 根子 81011 \* 個人情報の取扱いについて 【アンケート1】 参加船機をご記入くだ さい。 特定商取引法に基づく表記 【アンケート2】 個心のある消費者販達 のテーマ、話題がありましたら記入して ください 【アンケート3】学校等でオンライン授 葉 (Zoom等) を受講したことはありま すか。 その他の質問などありまし たらご記入ください。 確認園園へ展る 予約還歷 -内容 操作日時 氏名 1021 2022/06/21 th 日本 相子 取消。 15:43:20